#### <u>Manuals+</u>

User Manuals Simplified.

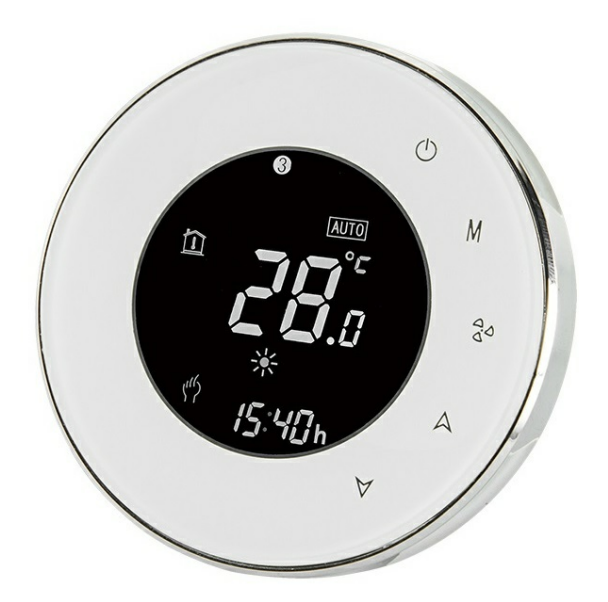

# **Beca BAC-6000 Series Round Thermostat User Guide**

January 18, 2022 February 4, 2022

Home » BECA » Beca BAC-6000 Series Round Thermostat User Guide 🖺

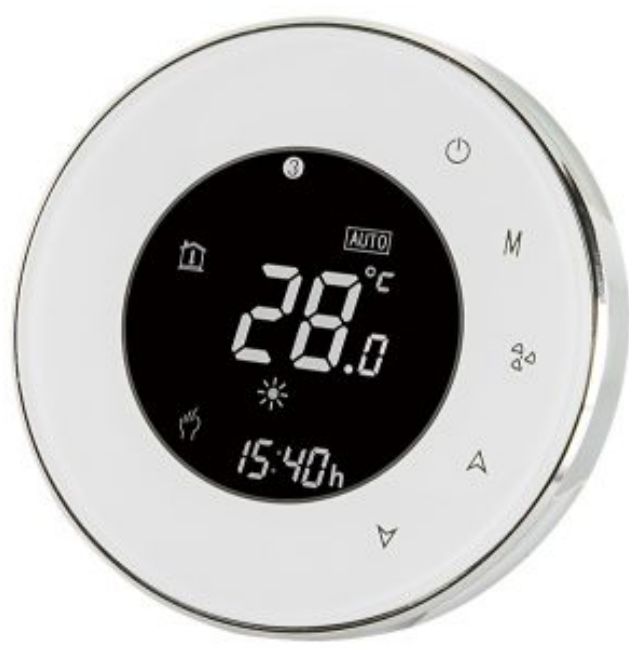

Beca BAC-6000 Series Round Thermostat User Guide

Thank you for your purchase.

Your new thermostat will provide uniform and comfortable temperature control throughout every room in your property. We bring together technology, craftsmanship and the highest quality materials to provide you with a safe, reliable product combined with sleek, contemporary design.

Please read this installation/programming manual for comprehensive instructions on installing and operating your thermostat. Please also ensure a suitably qualified person installs your thermostat and complies with all local regulations.

#### Contents [ hide

1 In the box you will find **2 ABOUT YOUR THERMOSTATS 3 MODEL DEFINITION 4 FEATURES 5 DIMENSION 6 TECHNICAL DATA 7 BEFORE WIRING AND INSTALLING...** 8 WIRING **9 INSTALLATION 10 HOME SCREEN QUICK REFERENCE 11 OPERATION** 12 During power off **13 ABOUT WIFI** 14 Network distribution mode 15 APP operation interface description (FCU thermostat) 16 More settings **17 SIMPLE EXCEPTION HANDLING 18 SERVICE 19 Documents / Resources** 19.1 Related Manuals / Resources

#### In the box you will find

- Thermostat 1pc
- Screws 2pc
- User Guide 1pc
- Wall plate 1pc
- QC Passed 1pc

#### **ABOUT YOUR THERMOSTATS**

BAC-6000 series Modern Round Touch Screen Room Thermostats are designed to on/off control the fans and valves in air conditioner applications via comparison of the room temperature and setting temp. as reaching the aim of comfort and saving energy.

#### MODEL DEFINITION

- A: Two pipe; Control Fan Coil Unit and Two Wired Motorized Valve
- M : Two pipe; Control Fan Coil Unit and 0-10V Motorized Valve
- E : Four pipe; Control Fan Coil Unit and Two Wired Heat Valve and Two Wired Cool Valve.
- N: Modbus RTU communication
- 3 : BACnet communication
- W : Wifi connection
- K : Keycard

- T : Clock
- W2 : Window
- P : Programmable
- E : External Sensor For example: BAC-6000AW

# FEATURES

#### On Appearance

- 1. Negative black screen will bring you to a secret world.
- 2. 51mm round display area helps to protect your eyes.
- 3. Glass or Acrylic Lens is for your selection.
- 4. Touch buttons to make simple operation.
- 5. Amazing Silver Frame opens your modern life.
- 6. The visible thickens above the wall is only 11mm.
- 7. Rotation to connect gives you easy installation.
- 8. 86mm hidden box and European 60mm round box is suitable.
- 9. White, black or gold housing creates your colorful life.

#### On Functionality

- 1. Powerful functions are available such as BACnet/Modbus/WIFI etc,.
- 2. 0.5°C Accuracy keeps temperature within the level you set.
- 3. °C & °F is changeable. (Customized Function)
- 4. Data memory when power is off.
- 5. 5+2 six periods programmable maximize comfort and economy.
- 6. Creat thermostat group to Centralized control
- 7. Interated with amazon echo and google home 8. All setting languages synchronize your time zone, address and language

# DIMENSION

FRONT VIEW

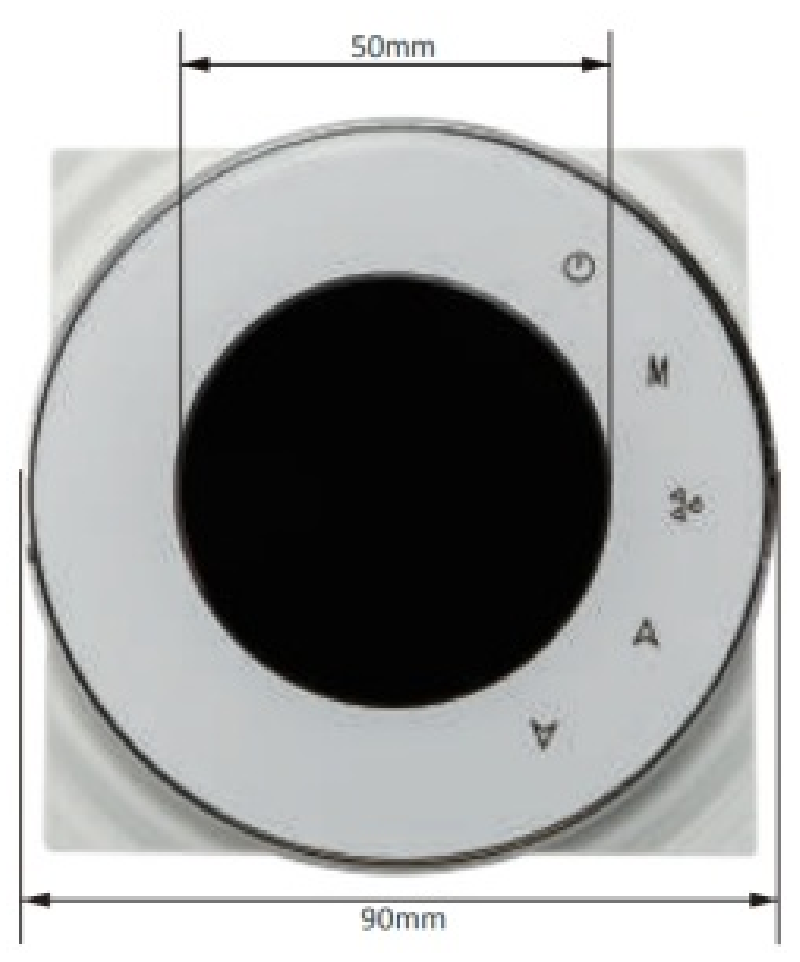

# BACK VIEW

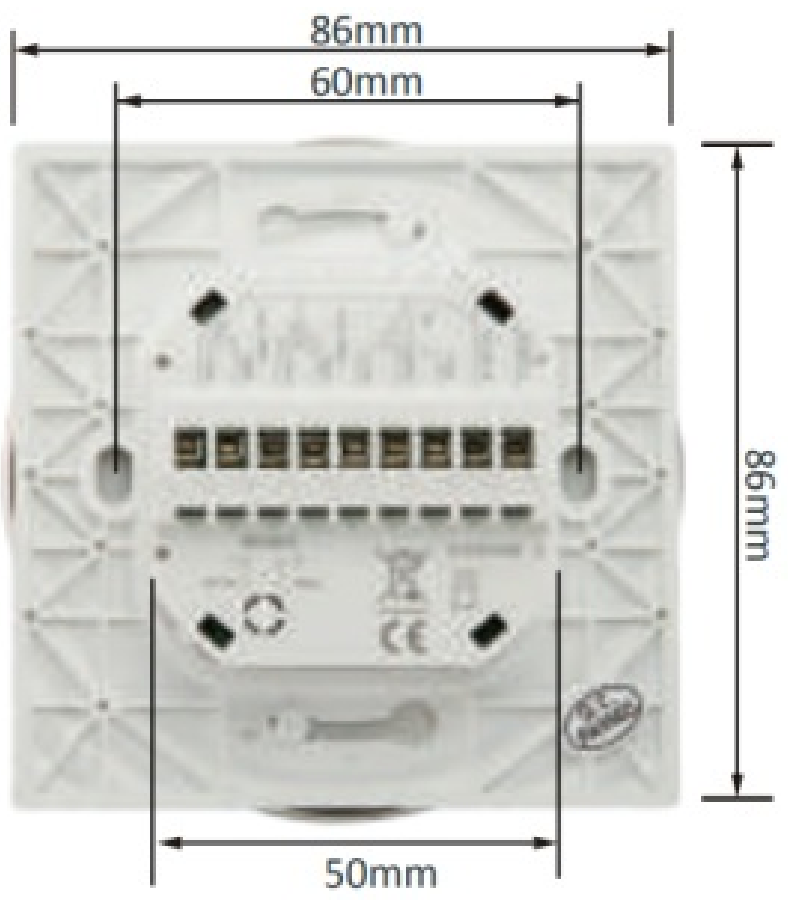

SIDE VIEW

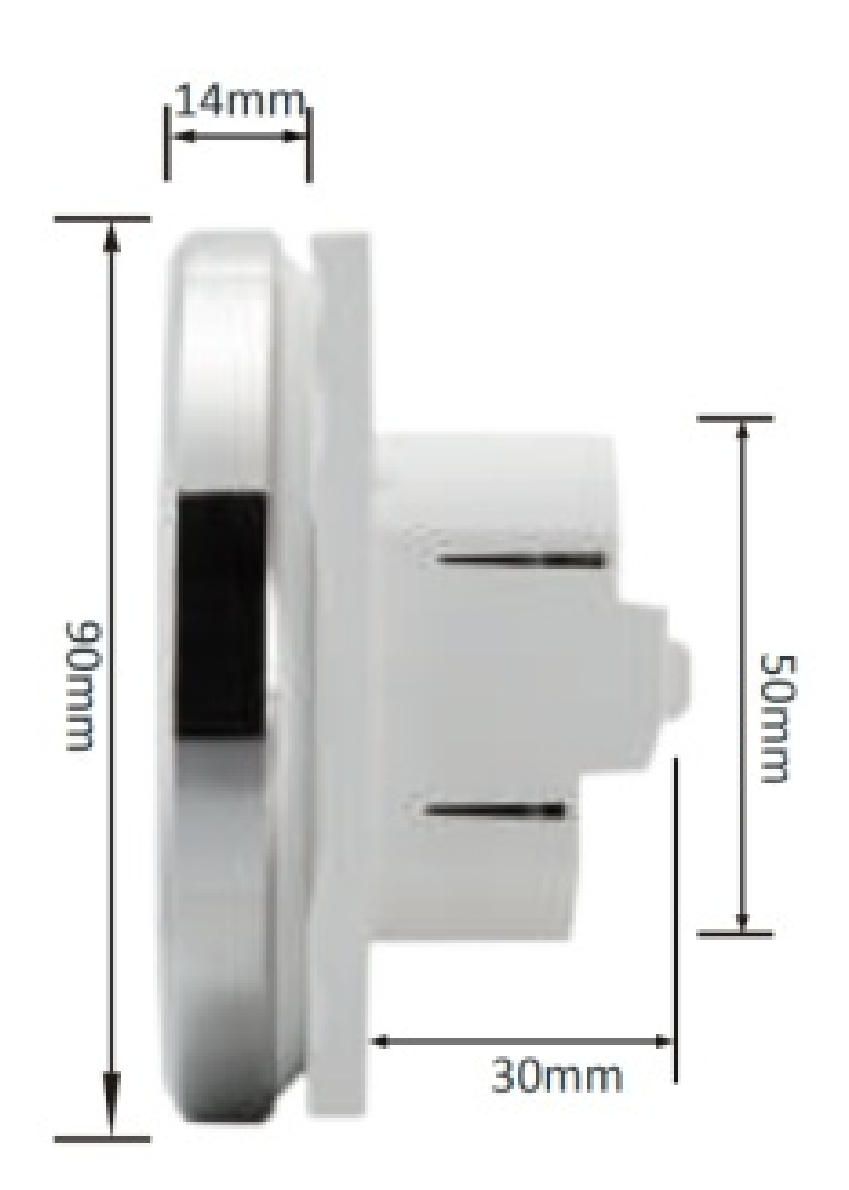

# **TECHNICAL DATA**

Power Supply: 95 - 240 VAC, 50 - 60HZ Fan Relay Amps Resistance: 5A; Inductive: 3A Valve Relay Amps Resistance: 3A; Inductive: 1A Sensor: NTC3950, 10K Accuracy: ±0.5 C Set Temp. Range: 5 -35 C Display Temp. Range: 5 - 99 C Ambient Temp.: 0 — 45 C Ambient Humidity: 5 95 % RH (Non Condensing) Storage Temp.: -5 - 45 C Power Consumption: <1.5W Timing Error: < 1% Shell Material: PC +ABS (Fireproof) Installation Box: 86 \* 86mm Square or European 60mm Round Box Wire Terminals: Wire 2 x 1.5 mm2 or 1 x 2.5 mm2 Protection Class: IP20 Buttons: Capacitive Touch Buttons

# **BEFORE WIRING AND INSTALLING...**

1. Read these instructions carefully. Failure to follow them could damage the product or cause a hazardous condition.

- 2. Check the ratings given in the instructions and on the product to make sure the product is suitable for your application.
- 3. Installer must be a trained, experienced service technician.
- 4. After installation is complete, check out product operation as provided in these instructions.

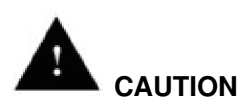

Electrical Shock or Equipment Damage Hazard. Can shock individuals or short equipment circuitry. Disconnect power supply before installation.

#### WIRING

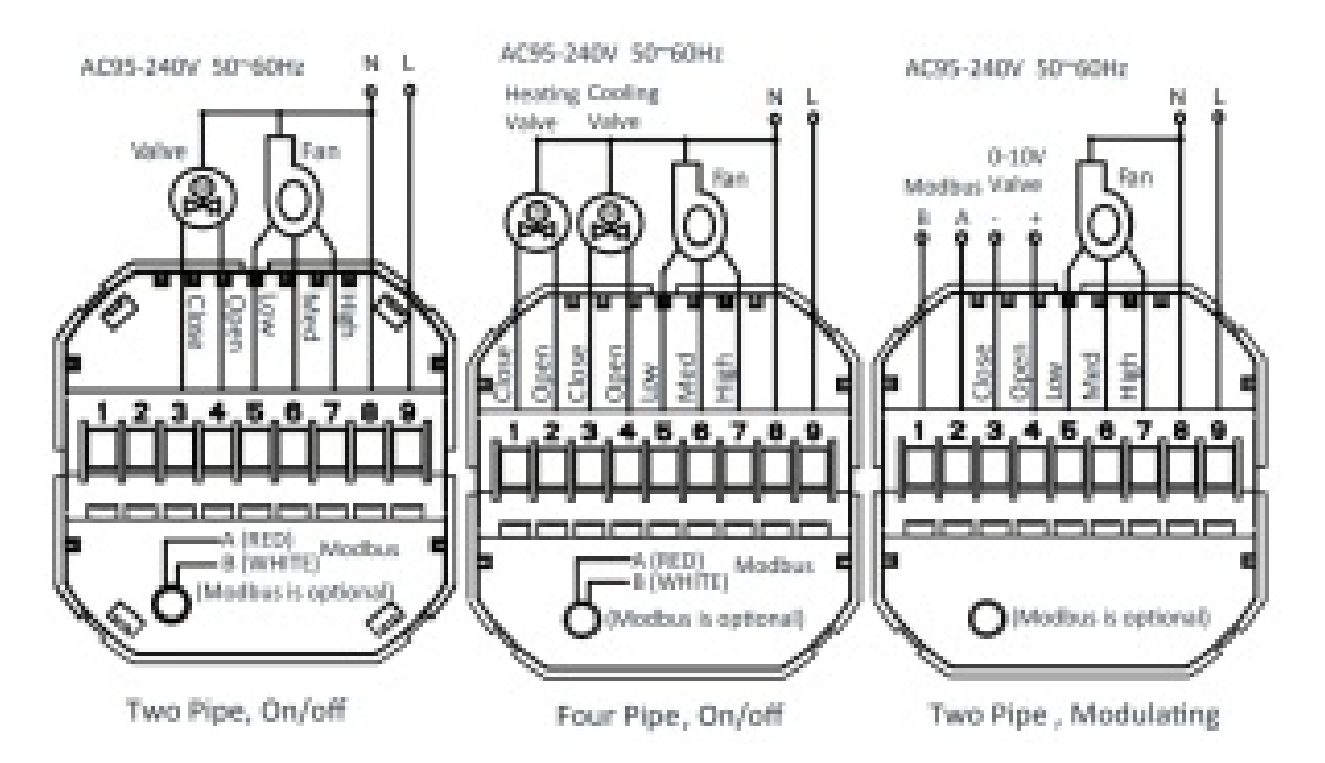

#### INSTALLATION

Your thermostat is suitable for installation within a standard 86mm pattress box or European 60mm pattress box.

- 1. Keep the electricity off. See Fig 1.
- 2. Remove the mounting Plate by rotating the LCD part. See Fig 2.

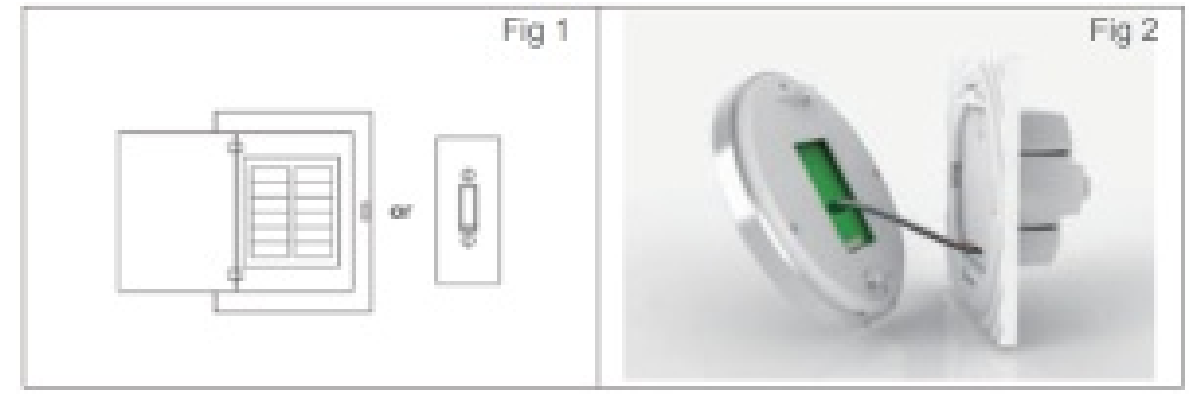

- 3. Connect power supply, load into the appropriate terminals. (see "Wiring your thermostat" for details and Fig 3).
- 4. Fix the mounting plate into the wall with screws in the box. See Fig 4.

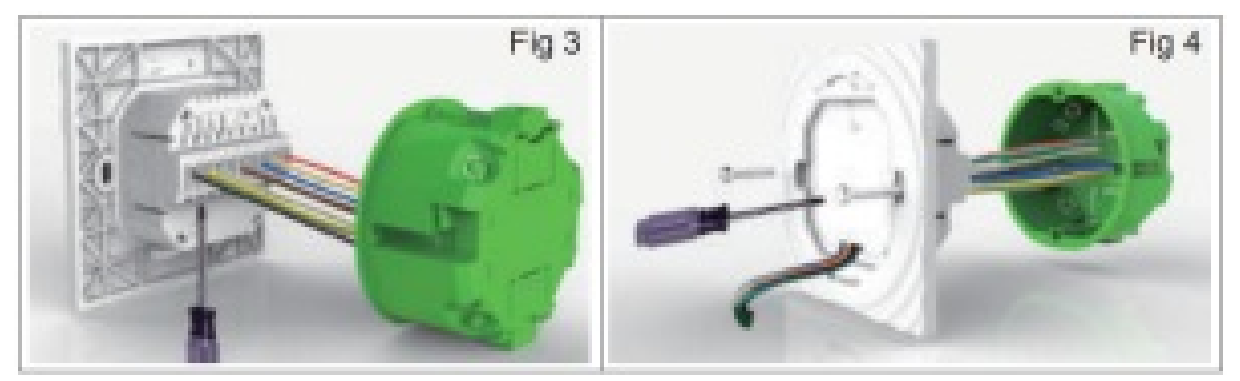

- 5. Fasten body of thermostat and the mounting plate through rotating. See Fig 5.
- 6. Installation complete. See Fig 6.

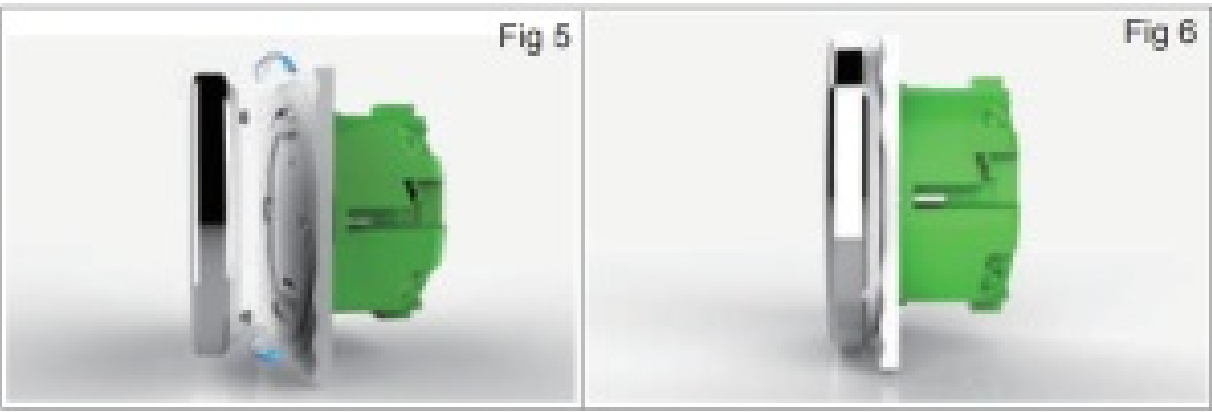

# HOME SCREEN QUICK REFERENCE

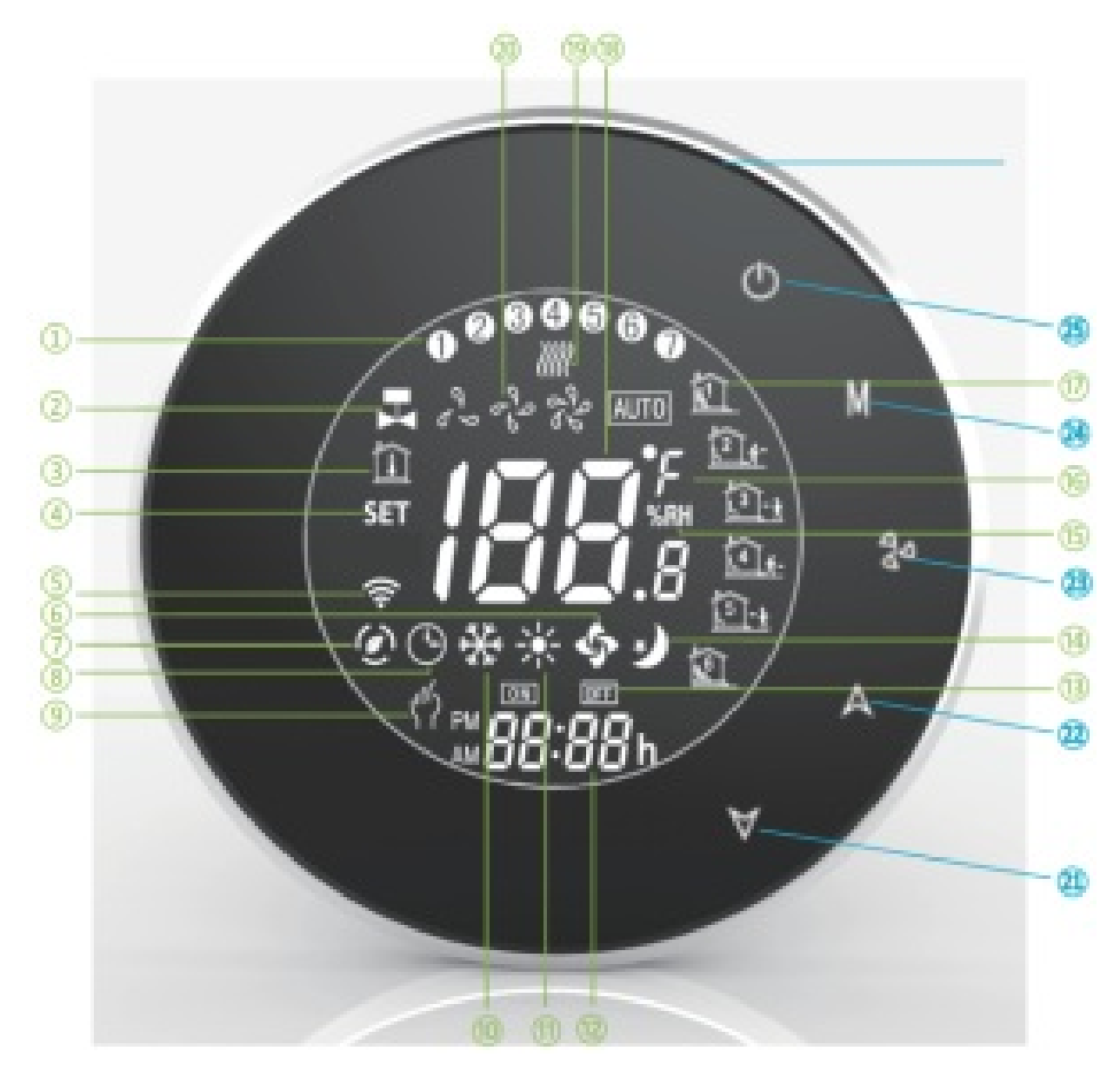

- 1. Monday To Sunday
- 2. Valve On
- 3. Room Temp.
- 4. Set Temp.
- 5. Wifi
- 6. Ventilation Mode
- 7. Energy saving (Keycard Out)
- 8. Clock
- 9. Manual
- 10. Cooling Mode
- 11. Heating Mode
- 12. Time Display
- 13. Timing On/Off
- 14. Sleeping Mode
- 15. Humidity
- 16. C or F
- 17. Period 1 to Period 6
- 18. Room Temp. Display
- 19. Heating On
- 20. Low/Med/High/Auto Fan Speed
- 21. Down Button
- 22. Up Button
- 23. Fan Speed Adjustment
- 24. Mode

25. Power On/Off

### OPERATION

#### During Power On

1. Power On/off:

Press V to turn the thermostat on/off.

- 2. Manual & Programmable
- Press and hold M, will flash. Press A to select manual and press V to select weekly programmable. 3. Setting Temperature In the mode of manual,
- press A V to set temperature.

will display in the left corner of screen.

4. Locking Your Thermostat

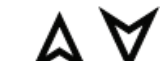

Press and hold the X Y for 5 seconds to lock/unlock your thermostat. In item 3 of high senior options, you can select full lock or half lock.

- Selecting System Mode
   Press M to change the system mode HEATING, COOLING and VENTILATION. In the mode of VENTILATION, the valve is off but the fan runs.
- 6. Setting the Fan Speed

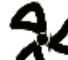

Press

to select the fan speed AUTO, HIGH, MED, LOW.

- 7. **Restore Manufacturer Defaults** Press the Restore Manufacturer D
- Press the Restore Manufacturer Defaults ,you can reset thermostat (See Fig 9-3).
- 8. Adjusting/Setting the Clock

Press and hold M, will flash. Press M to set minute, hour and weekday (1 = Monday, 2 = Tuesday etc.)

# by using the A

arrows, after 3 seconds the value will be confirmed automatically.

#### 9. Adjusting the Weekly Programmable

Press M to do the adjustment of weekly programmable. Then press M to change the different items. Press

to set the relative values.

Your thermostat provides six scheduled heating and cooling periods each day — three Comfort periods -1, 3 & 5 (the temperature required when room is occupied) and three Economy periods -2, 4 & 6 (the temperature required when room is unoccupied). You can set both the time and temperature for each of these six daily periods. Adjusting/setting the schedules can only be carried out when in program mode; Touch M (mode) to change between

manual mode etc and programme mode. In manual mode, 1 f will show in the bottom left of the screen. Touch the icon M for four times until the weekday schedule settings appear (1 2 3 4 5 will show along the top of the screen).

arrows to adjust the time for the 1st (Comfort) period Press the icon M and use the  $\checkmark$ 

and  $\checkmark$  arrows to set the temp. for the 1st period. Repeat this process for periods 2 — 6. Press the icon M once more to enter the weekend schedule settings (6 & 7 will show along the top of the screen). Repeat the above process to set the weekend schedule. Press M once more to confirm and exit.

#### Default settings for program schedule

| Time display | WEEKDAY (MONDAY —<br>FRIDAY)<br>(12 3 4 5 shows on screen) |             | WEEKEND (SATURDAY)<br>(6 shows on screen) |             | WEEKEND (SUNDAY) (7 shows on screen) |             |
|--------------|------------------------------------------------------------|-------------|-------------------------------------------|-------------|--------------------------------------|-------------|
|              | TIME                                                       | TEMPERATURE | TIME                                      | TEMPERATURE | TIME                                 | TEMPERATURE |
| Period 1     | 6:00                                                       | 20°C        | 6:00                                      | 20°C        | 6:00                                 | 20°C        |
| Period 2     | 8:00                                                       | 15°C        | 8:00                                      | 20°C        | 8:00                                 | 20°C        |
| Period 3     | 11:30                                                      | 15°C        | 11:30                                     | 20°C        | 11:30                                | 20°C        |
| Period 4     | 13:30                                                      | 15°C        | 13:30                                     | 20°C        | 13:30                                | 20°C        |
| Period 5     | 17:00                                                      | 22°C        | 17:00                                     | 20°C        | 17:00                                | 20°C        |
| Period 6     | 22:00                                                      | 15°C        | 22:00                                     | 15°C        | 22:00                                | 15°C        |

In the mode of programmable, set temp., time and timing on/off could not be adjusted.

# During power off

#### Setting the Functions and Options

When power is off, press and hold M and

at the sa

at the same time for 5 sec. in order to reach system function.

Then press M to change the different items.

All the settings will confirm automatically when power is on.

| Code | Function                           | Setting and options                                                                                                    | Default |
|------|------------------------------------|----------------------------------------------------------------------------------------------------|---------|
| 1    | Temperature compensation           | -7 to 7°C                                                                                                    | -1      |
| 2    | Fan control                        | 00:When room temp. reaches the set point,the fan will<br>turn off<br>01:When room temp. reaches the set point,the fan will<br>turn to low speed | 0       |
| 3    | Button Locking                     | 00:All buttons are locked except power button 01:All buttons are locked.                                                                        | 1       |
| 4    | Heat/cool                          | 00:Cool only 01:Heat/Cool                                                                                                    | 1       |
| 5    | Min. Set Temp.                     | 5 to 15°C                                                                                                    | 5       |
| 6    | Max. Set Temp.                     | 5 to 35°C                                                                                                    | 35      |
| 7    | 12/24 hours                        | 00:12h 01:24h                                                                                                    | 1       |
| 8    | Display Mode                       | 00: Display both set temp. and room temp.<br>01: Display set temp. only                                                                         | 0       |
| 9    | Energy saving Mode                 | 00: Non-energy saving Mode 01: Energy saving<br>Mode, set Temp. keep economy Temp.                                                              | 0       |
| A    | Heating Economy<br>Temp.           | 10 to 30°C                                                                                                    | 20      |
| В    | Cooling Economy<br>Temp.           | 10 to 30°C                                                                                                    | 26      |
| С    | Dead band Temp,                    | 1 to 5°C                                                                                                    | 1       |
| D    | Standby Brightness of<br>backlight | 3-99 bigger value, more brightness                                                                                                    | 4       |

#### **ABOUT WIFI**

#### **WI-FI CONNECTION**

Before using your Wi-Fi thermostat for the first time, you must configure the Wi-Fi signal and settings through your smartphone or tablet ,This will allow communication between your connected devices

#### 1. Download your APP (Figs-1)

Search for "Smartlife" in Apple Store or Google Play or use a browser to scan the QR code above (Figure 1-2), and complete account registration and installation according to the guidance of the APP.

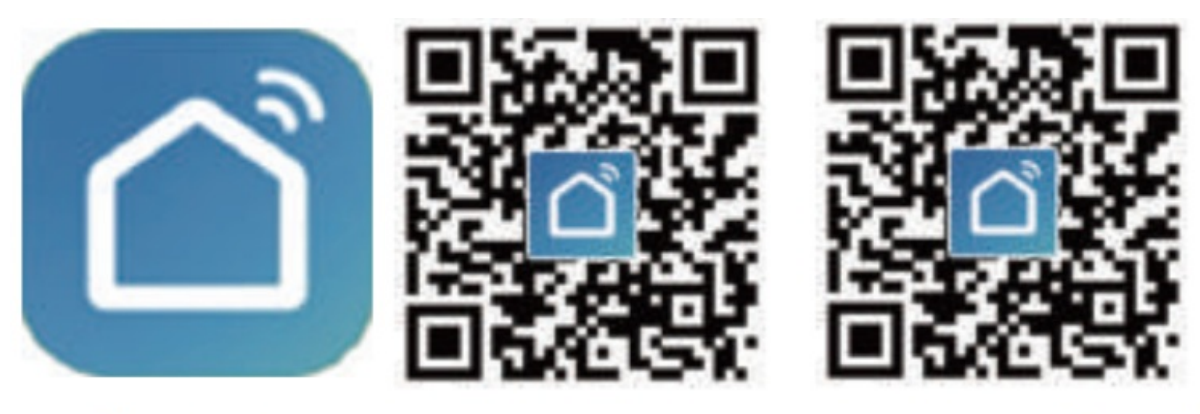

# Fig 1-1 Fig 1-2 IOS Fig 1-3 Android

#### 2. Connect the thermostat

Check the tutorial below to complete the connection and setup.

1. Scan the QR code to configure the network guide (Fig 2.1-Fig 2.3)

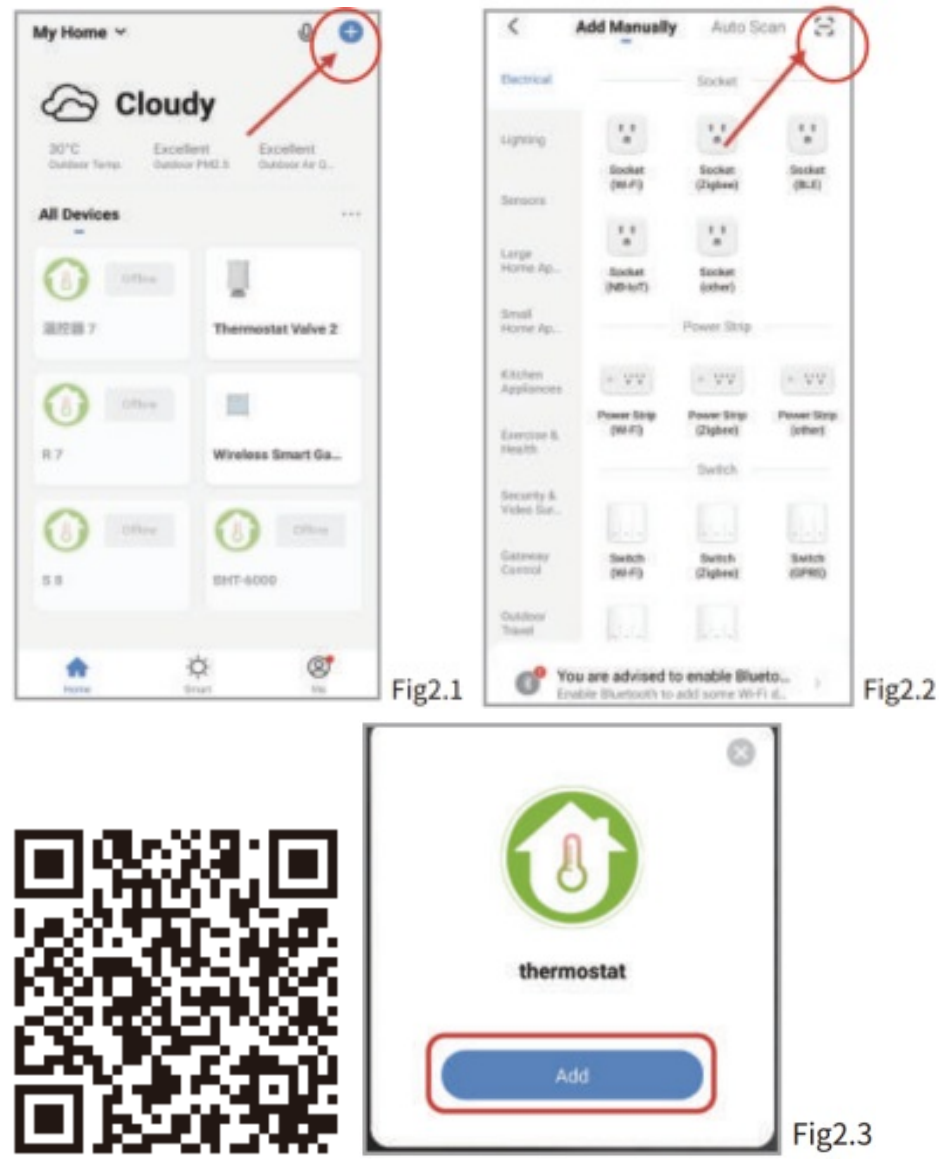

2. Ordinary distribution network guidance (Fig. 2.1 & Fig. 2.3.1)

| <                       | Add Manually      | Auto Se             | 3 m                 |
|-------------------------|-------------------|---------------------|---------------------|
| Dectrical               | 1                 | Vectore             | A date              |
| Lighting                | _                 | HVAC                | 1000                |
| Serons                  | 0                 | 0                   | 0                   |
| Large<br>Home Ap.,      | Thermony of       | (MI-F)              | Thermostat<br>(BLE) |
| Small<br>Home Ap        | ) (0              | •                   |                     |
| Kösten<br>Applionen     | (Zigbore)         | System<br>(RLE+MOR) | Over-trip           |
| Exercise &<br>Health    | Verifician        |                     | 1996                |
| Security &<br>Video Sur | Bystem<br>(Zuber) | (Zigles)            | 0440                |
| Gateway<br>Gaross       | -<br>Maria<br>TRV |                     |                     |
| Outdoor<br>Travel       |                   | Molor               |                     |
| Every                   |                   |                     |                     |
|                         | Cartain           | Cartate             | Curtain             |

# Network distribution mode

1. EZ Mode

When the thermostat is off, press and hold the " " "until the thermostat screen flashes quickly and displays

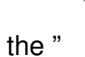

0))

" icon, and then operate according to the following figure (Fig 2.4-Fig 2.7).

| Cancel EZ N                                                                                       | ide 🐃 Cancel                                                                                                    |
|---------------------------------------------------------------------------------------------------|----------------------------------------------------------------------------------------------------|
| Reset the device first.<br>Power on the device and confirm<br>that indicator light rapidly blinks | Select 2.4 GHz Wi-Fi<br>Network and enter password.<br>If your Wi-Fi is SGHz, please set it to be<br>2.4GHz. Common router setting method |
|                                                                                                   | a and and<br>a set allow                                                                                                    |
| Resetting Devices >                                                                               | <b>₽</b> ==                                                                                                    |
|                                                                                                   | ▲ 12345678 ◎                                                                                                    |
| Confirm indicator rapidly blin                                                                    | Next                                                                                                    |
| 01:57                                                                                             |                                                                                                    |
| Scan Pegatar an<br>devices. Chait                                                                 | Simulae the devite.                                                                                                    |
|                                                                                                   | Done                                                                                                    |
| Added successfully                                                                                |                                                                                                    |
| thermostat 7 Z                                                                                    | estully                                                                                                    |
| AP Mode                                                                                           |                                                                                                    |
| When the thermostat is off,                                                                       | press and hold the " Y "until the thermostat screen flashes slowly and the "                                                              |
| " icon is displayed                                                                               | if the " 🛜 " icon appears, continue to press the " 🗡 " until the thermostat                                                               |
| screen Flashes slowly and 2.8-Fig 2.14).                                                          | displays the " icon), and then operate according to the following figure (Fig                                                             |

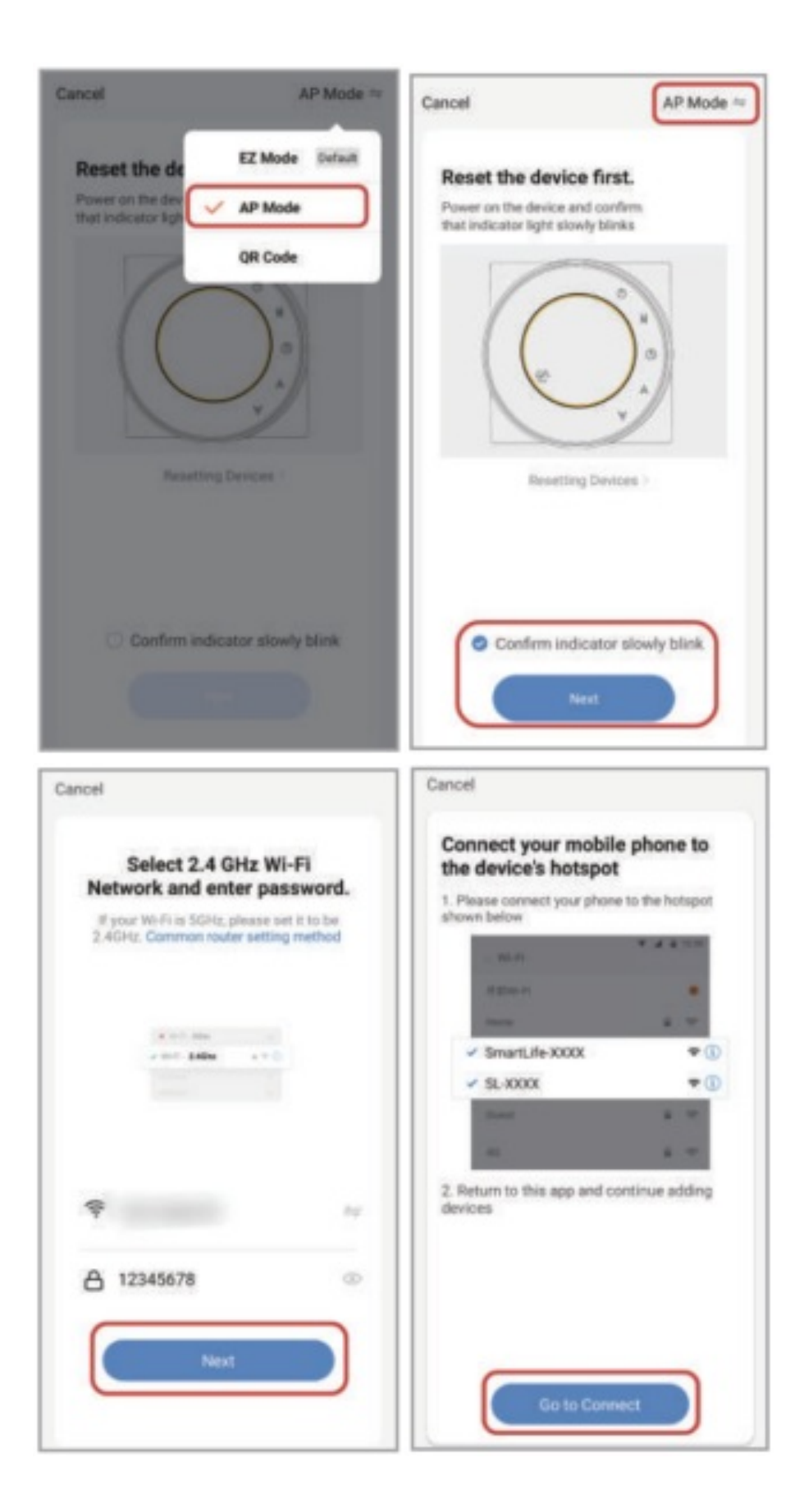

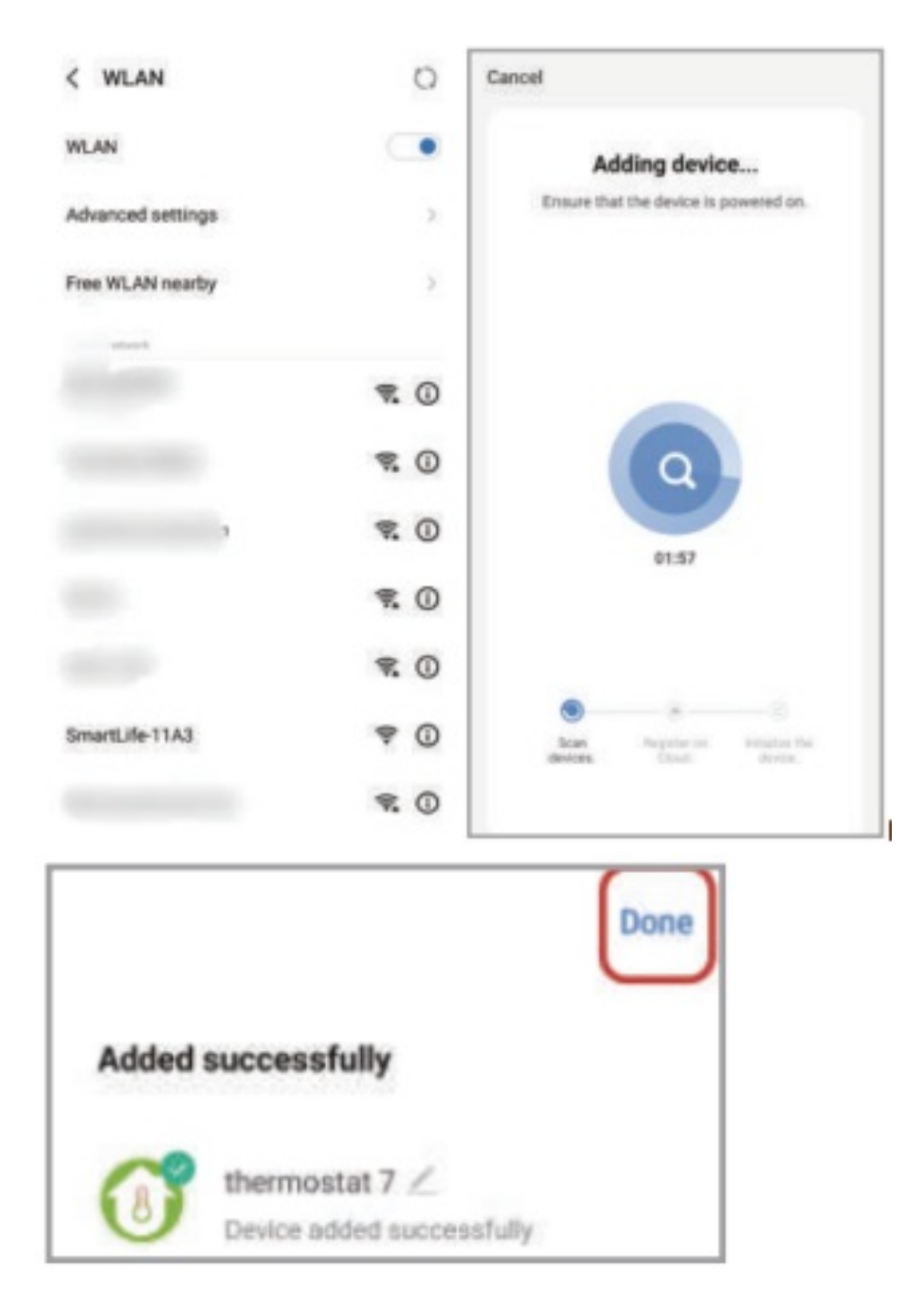

APP operation interface description (FCU thermostat)

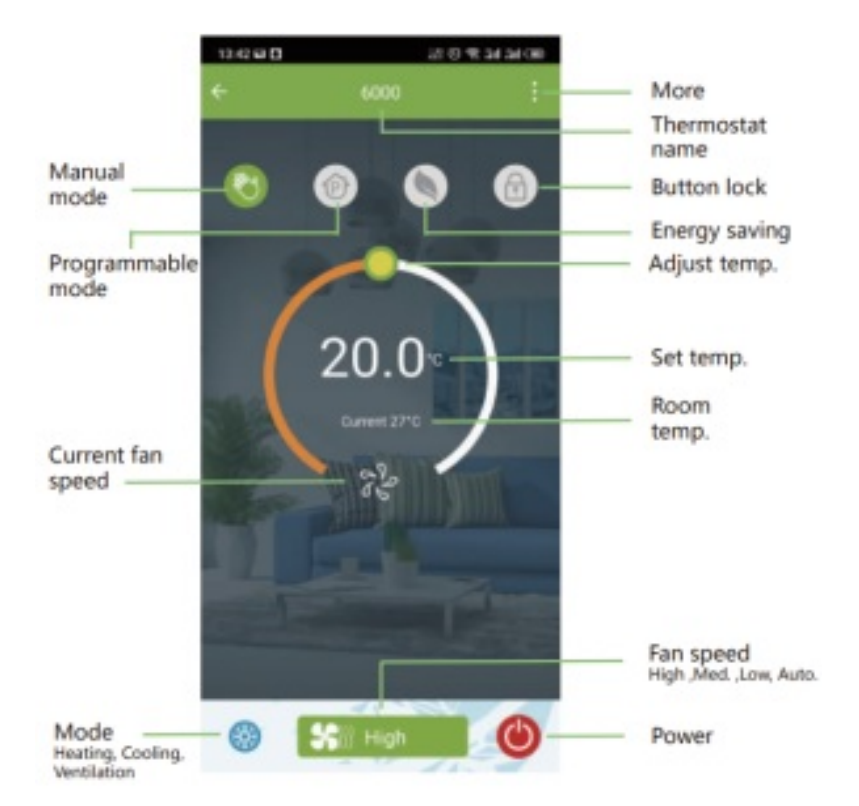

#### More settings

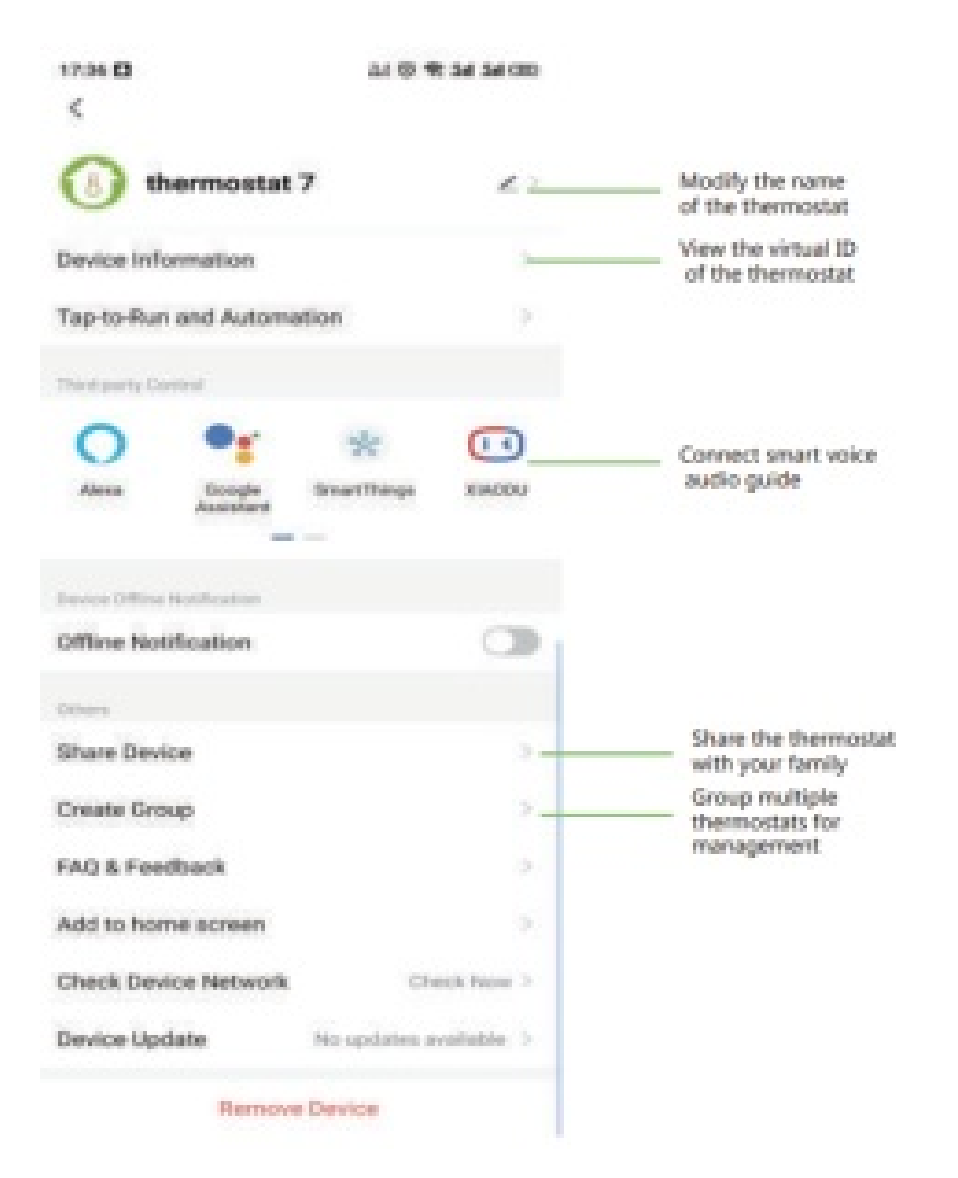

# SIMPLE EXCEPTION HANDLING

#### No. Phenomenon's

#### Handling

Power is on but without display.
 Without output but display works.
 Room Temp. Is a little different from the actual.
 \* Check if the terminals between LCD panel and Power Unit Box is loosen.
 \* Use a new LCD panel or new Power Unit Box to replace the old one.
 \* Do temperature calibration in item 1 of high senior options

#### SERVICE

Your thermostat carries an 24 months warranty from date of purchase. Service out with the warranty period may incur a charge. More detail please contact with us directly.

#### **Documents / Resources**

Beca BAC-6000 Series Round Thermostat [pdf] User Guide BAC-6000, Series Round Thermostat

#### **Related Manuals / Resources**

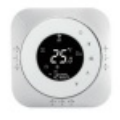

#### beca BHT-6000 Series Round Thermostat User Guide

BHT-6000 Series Round Thermostat BHT-6000 Series Round Thermostat User Guide 7 . No limitto add rooms and support...

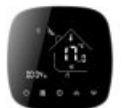

#### beca BHT-001Series Round Thermostat User Guide

Beca BHT-001Series Round Thermostat User Guide Welcome Thank you for your purchase. Your new thermostat will provide uniform...

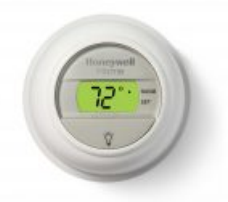

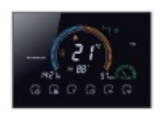

#### Manuals+,

- <u>home</u>
- privacy

#### The Round Non-Programmable Thermostat

T8775A1009/U Installation Instructions [pdf]: T8775A-C Digital Round Installation Instructions [pdf]: The Digital Round Non-programmable Thermostat Owner's Guide [pdf]:...

#### Beca BAC-8000 Series Modern Square Touch Screen Room Thermostats User Guide

BAC-8000 Series Modern Square Touch Screen Room Thermostats 20 ABOUT WIFI WI-FI CONNECTION Before using your Wi-Fi thermostat...